## Musik Aleksandra Dawidowicz Tedigening

DOCONDO

# Del 2

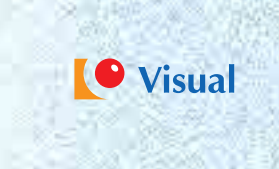

## HANTERA MUSIKFILER

| 5. | Importera filer                  | 34 |
|----|----------------------------------|----|
| 6. | Skapa ordning i din musiksamling | 38 |
| 7. | Skapa spellistor                 | 46 |
| 8. | Bränna cd-skivor                 | 53 |

## **5. IMPORTERA FILER**

Just nu är mp3 ett av de vanligaste ljudformaten. Mp3 står för MPEG-1 Audio Layer 3, filformatet är framtaget av *Moving Picture Experts Group* (MPEG). En mp3-fil tar mindre plats eftersom man genom *komprimeringen* har tagit bort svagare ljudinformation i filen. Det betyder inte att det är hörbart sämre ljudkvalitet, utan det som har plockats bort är sådan ljudinformation som man ändå inte hör. Efter att ha konverterat musik från cd till mp3-format blir det enklare för dig att ordna spellistor.

Det finns grupper både med och utan skivkontrakt som frivilligt lägger ut mp3musik på Internet. Dessa musikfiler får föras över mellan sändare och mottagare. Filformatet mp3 är i sig lagligt, men det är ett brott mot upphovsrättslagen, att kopiera och sprida musik i mp3-format på Internet (läs mer om detta i del 3) utan upphovsmannens tillstånd.

Genom att konvertera hela din musiksamling till samma ljudformat blir det enklare för dig att hålla ordning på den. Dessutom blir det enkelt att skapa nya spellistor.

#### 

En stor anledning till att importera musik är möjligheten att sätta samman en egen musikblandning. Du behöver minst en cd med musik, en dator med cdspelare samt ett program som exempelvis iTunes. Med iTunes kan du *importera musik* från dina cd-skivor. Du kan utveckla ditt musikbibliotek löpande, och på så sätt få en stor musiksamling och kan då skapa intressanta spellistor för olika tillfällen. Du kan ta bort låtar från musikbiblioteket när du vill. Detta är ännu en anledning till att importera din musik till ett samlingsställe. Du kan med andra ord plocka russinen ur kakan.

#### **Om iTunes**

Pogramvaran iTunes är utvecklad av Apple och erbjuds till Mac OS X och till Microsoft Windows. Den första versionen av iTunes kom i början av år 2001, då var den bara tillgänglig för Mac OS 9.

När du använder samma ljudformat för alla dina musikfiler, får du lättare ordning på dem. Sedan kan du skapa en mängd olika spellistor!

#### Hämta iTunes

För att kunna använda iTunes behöver du hämta programmet och installera det på din dator.

- Visa webbsidan där du laddar ner iTunes: www.apple.com/se/itunes/download
- 2 Klicka på Hämta iTunes (Download iTunes).
- 3 När dialogrutan för filhämtning visas klickar du på **Spara** (Save). (I bakgrunden kan du läsa om hur du kan börja använda iTunes.)
- 4 Spara filen med det förvalda namnet och klicka på Spara (Save).
- [ När hämtningen är slutförd klickar du på **Kör** (Run).
- 🙆 Följ instruktionerna på skärmen för att installera programmet.

När du hämtar programmet kan du ange din e-postadress om du vill få e-post med New Music Weekly och speciella iTunes-erbjudanden samt hålla dig informerad om programuppdateringar.

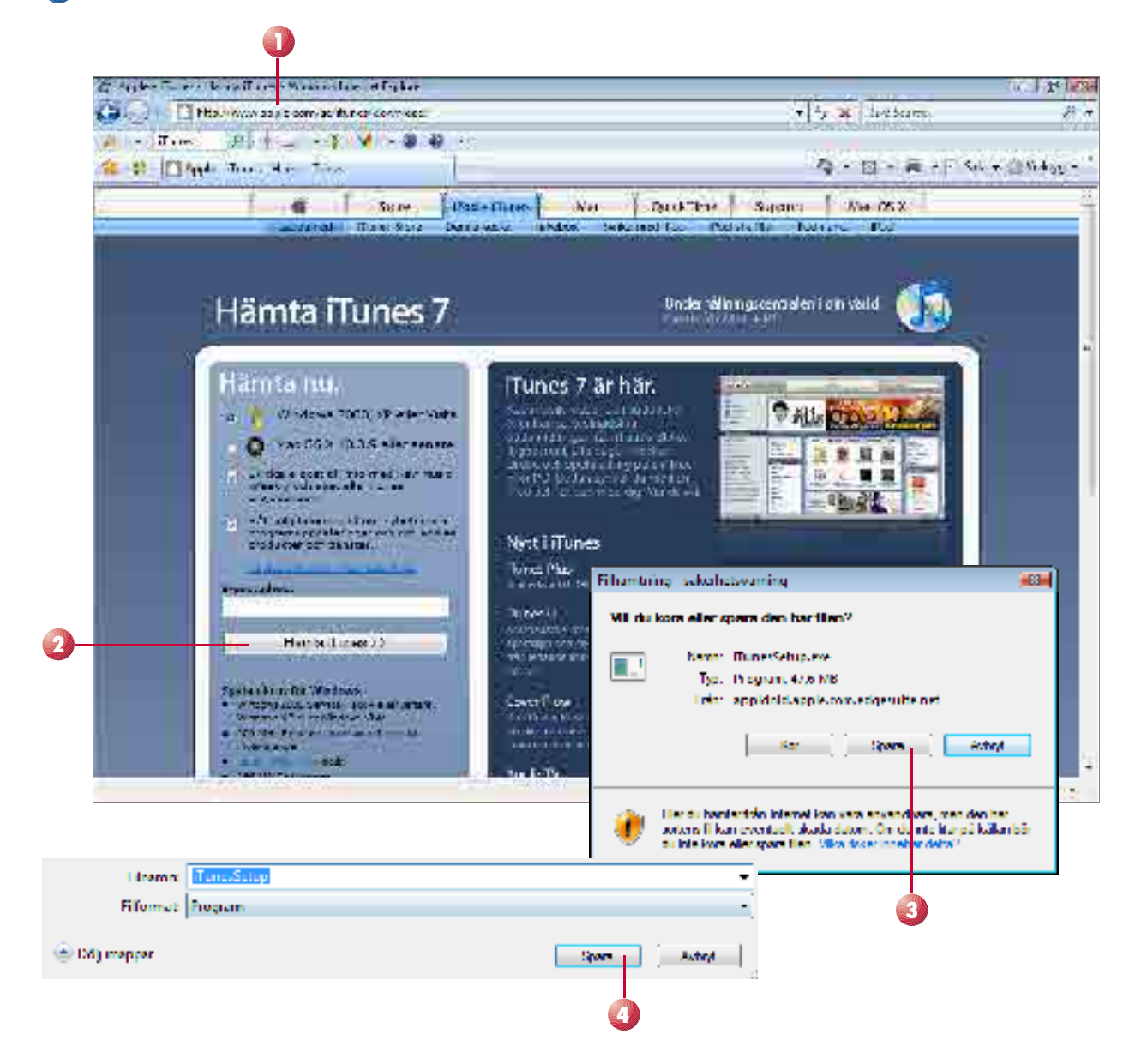

#### Importera till mp3-filer

Efter att ha laddat ner programmet iTunes behöver du en musiksamling för att sätta ihop en egen musikblandning.

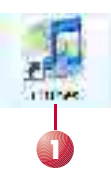

- 🚺 Starta iTunes genom att dubbelklicka på skrivbordsikonen.
- Oppna Redigera-menyn och välj Inställningar (Edit, Setup).
- Oisa fliken Avancerat (Advanced).
- Over the second of the second second seco
- 5 Välj den inställning som du vill ha vid cd-inmatning. Alternativet **Fråga om CD:n ska importeras** (Ask if the CD should be imported) är bra vid just konvertering. Du kommer att påminnas om inställningen varje gång du sätter i en cd-skiva i datorn.
- 6 Vid Importera med väljer du MP3-kodare (Import with, MP3-coder).
- 🕖 Välj även den inställning/kvalitet som du tror passar för ändamålet.
- 🚯 När du är klar med inställningarna klickar du på **OK**.

| SIELSISER (   | Marrie    | 2.621               | Ind Artral                                               | Allow                                                    |           |
|---------------|-----------|---------------------|----------------------------------------------------------|----------------------------------------------------------|-----------|
| D.v.          | - Opening |                     | tre, Prints                                              | 10000                                                    | -         |
|               |           |                     |                                                          |                                                          | 3         |
| Contract (    |           |                     |                                                          |                                                          |           |
| Bodracer.     |           | ) Tana              |                                                          |                                                          | <b>63</b> |
| 1 = NTT .     |           | Alwart Hotcaster Ho | asseining Liteining And                                  | a IV Alter Avance I Londonio                             | linetere  |
| Report.       |           |                     |                                                          |                                                          |           |
| The area Sare |           | Ainart Inpot He     | onina                                                    |                                                          |           |
|               |           |                     | in the second                                            |                                                          |           |
| ANTIATIRS.    |           |                     | ings on CUITS                                            | ke inponeras                                             |           |
|               |           |                     |                                                          |                                                          |           |
|               |           |                     | Mrshoday                                                 | •                                                        |           |
|               |           | N                   | talning Höglusdikt (16)                                  | Oklaris) 🔫                                               |           |
|               |           |                     | <b>Betalger</b>                                          |                                                          |           |
|               |           |                     | os kibicis (mono)/40                                     | ið kölsin (nærne).                                       |           |
|               |           |                     | Charles and and a second                                 | na, njemen dine Kingerse.                                |           |
|               |           |                     | W Spela upp upp                                          | terimpot ellerikonvertering                              |           |
|               |           |                     | 🗵 Hänta CD sol                                           | änann autonatskt från internet                           |           |
|               |           |                     | V Skepe Linema                                           | ned ståmunner                                            |           |
|               |           |                     | E Analysi Islam                                          | estate and Granes as had 50 shows                        |           |
|               |           |                     | An emblet ha                                             | chemistry from de las publicarents                       |           |
|               |           |                     | lyn Rey dd y 55.                                         | d pail CDD device. Det gen att det kan off               |           |
|               |           |                     | Begranden a                                              |                                                          |           |
|               |           |                     | Engranmane a<br>Anna Dalas est A                         | e reportera.<br>Interna su alta ante 124 a               |           |
|               |           |                     | Begeneraaren<br>Arma 12a berretak<br>12a bilarea bila IV | er ingeneen.<br>nergensengeliken die 14an<br>uner State. |           |

Sätt i en cd-skiva med innehåll. Om du valde att få en fråga om import varje gång du sätter i en cd-skiva visas denna fråga nu. Klicka på Ja (Yes).

| Fagartergen                                                                                                    |                                       | iTunies.               |                      |              |
|----------------------------------------------------------------------------------------------------|---------------------------------------|------------------------|----------------------|--------------|
|                                                                                                    |                                       | Australe Levice (8.84) | 0                    | 13-1         |
| mainary                                                                                                    | + Hamo                                | The Arthop             | Nibus                | Searce       |
| Fin et                                                                                                    | 1.0 × ellas taria china               | 2.35                   | WFL: You're Sinking  | baylow       |
| and the part of the part of th | 26 X says - Bayers                    | 2.55 many Service      | which worke Sinking  | bastruss     |
| al Pér-                                                                                                    | 10 2 M (P.M.                          | 7.47 Trank Gharta      | When Volte Smang     | Tars Listens |
| 📮 IV aray at                                                                                                    | 10 at most trade in may               | S. L. Harry Senator    | which music singling | bayLuton     |
| 🖗 Kostanler                                                                                                    | a 📕 🗶 me Kasun A Shadow.              | \$ 35 Sewaa            | What house tanking   | bayta        |
| Redo                                                                                                    | 16 Store For Hy Daity (And Che Nore). | 1.00 Trate Sharra      | When Visite Shang    | Tara Licen   |
|                                                                                                    | 7 # concerdiantic browing             | \$15 mark Seala        | When You're Smiling  | bastin       |
| APPAR                                                                                                    | 8 B Yorky (With The Longing Root)     | 2 10 Frank Sinata      | When You're Shilling | Baylow       |
| ALL DUCKE SPORE                                                                                                    | a Sunger                              | 2.29 Chank Silverta    | When Visite Smilling | Englished    |
| * ENHELEN                                                                                                    | 10 ALAphantana I                      | 2 13 month Service     | Which music Staling  | basta        |
| a when you're smiths                                                                                                    | 1. R September Song                   | 3.00 Trank Sinatza     | When You're Singing  | Dasy Lister  |
| 1                                                                                                    | 12 g The On Dark Hagin                | 7.04 Crenk Sinama      | When You're Spling   | Tars Litter  |
| # SPECIES (OK                                                                                                    | 13 Minhae Crivita //                  | S.1 Senada             | What You're Samery   | baylow       |
| Service and                                                                                                    | 14 B Mont Ann Day                     | 1.04 Trenk Sharpa      | When You're Smiling  | Fary Listen  |
| Treterande                                                                                                    | 1.5 g 7 y 6 IntelTendemers            | 1.10 Trank Sharta      | When Volite Smilling | Tars Listen  |
| a an-telenunk                                                                                                    | 16 Bit Mc Got A Cruck Children        | 2:15 THE SEADS         | WHILH music sinking  | bayLow       |
| Eary Listener                                                                                                    | 17 @ Storry assther                   | -4.10 Trank Sinama     | When You're Smilling | Fars Loten   |
|                                                                                                    | 10 Bilt1 Count Write 3 Rook           | 1.47 Prets Sherra      | When Weine Smiling   | Fars I con   |
| a rogation of                                                                                                    | 19 R Automatin New York               | S 15 Horis Senara      | What You're Stating  | bastan       |
| - H.M                                                                                                    | 20 E Twe Dye Daity                    | 1 TO THE SHOWN         | When You're Soling   | Faral cer    |
| A Senati quelara                                                                                                    |                                       |                        |                      |              |
| Garate Elasta                                                                                                    |                                       |                        |                      |              |
| in namelie spelleta                                                                                                    |                                       |                        |                      |              |
| F 191 - Cathoo -                                                                                                    |                                       |                        |                      |              |

Låtarna kommer nu att importeras till ditt iTunes musikbibliotek. Allteftersom varje låt importeras, visas en grön markering vid låtens ordningsnummer.

Skivans första låt börjar spelas upp automatiskt när låtarna importeras. Du kan klicka på **Stoppa** (Stop) om du vill stoppa musiken. Importen av de andra låtarna kommer ändå att fortsätta.

När importen av hela cd-skivan är klar har alla låtar fått en grön markering och det hörs även en ljudsignal från iTunes. Låtarna finns nu i ditt musikbibliotek!

Du beöver inte lyssna på låtarna samtidigt som de importeras.

#### Rippning

Termen rippning syftar på omvandling av analoga data till digitala data. När det talas om rippning i musiksammanhang, syftar man på omvandling av analoga ljudfiler (från exempelvis cd) till ett digitalt ljudformat.

## 6. SKAPA ORDNING I DIN MUSIKSAMLING

## A. Samla musiken i en databas

Filformatet mp3 gör det möjligt att föra över musik till datorns hårddisk. Idag finns det ett stort utbud av musik som kan laddas ner från Internet. Genom att samla musiken i en databas, får du en enklare överblick över din musiksamling. Om du vill rensa din musiksamling kan du skapa spellistor och bränna dem till en cd-skiva i stället för att bara radera musikfilerna.

#### iTunes musikbibliotek

Musiken som du konverterar från cd till mp3 med hjälp av iTunes samlas i iTunes musikbibliotek.

- 🚺 Klicka på **Musik** (Music) för att komma åt din musiksamling i biblioteket.
- Om du klickar en gång till på en kolumnrubrik blir sorteringsordningen omvänd.

|                         | 3    |    |
|-------------------------|------|----|
| Namo                    | ind. | τ. |
| Moserts Rano Concerts   | 5:4  | 4  |
| M Harry 's Game         | bc1  | 2  |
| One Step Reyard         | 5:0  | 6  |
| M the Carden            | 505  | 2  |
| Symphony No. 3 in E-dat | 545  | 2  |
| M Suracta               | 5:2  | 5  |

- 2 Du kan sortera din musik efter olika rubriker genom att klicka med muspekaren på valfri kolumnrubrik. Om du väljer Namn (Name) sorteras listan i bokstavsordning efter spårtitlarna.
- **3** Väljer du **Tid** (Time) sorteras den efter speltid. Du kan även sortera musiken efter bland annat **Album** (Album) och **Mitt betyg** (My Grade).
- Ou kan sätta betyg på låtar med hjälp av en till fem stjärnor. Genom att klicka på Mitt betyg (My Grade) kan du välja att sortera låtarna efter antal stjärnor. Du kan när som helst ändra antalet stjärnor genom att klicka på utvald låt och klicka i eller klicka bort antal stjärnor.
- När en låt är markerad kan du även ge den stjärnor genom att öppna Arkivmenyn och välja Mitt betyg (File, My Grade). På undermenyn klickar du på valfritt antal stjärnor (ingen stjärna till fem stjärnor).

| Antis Redigera Re-                                                                                                    | tere was after Avancered ber                                                                                                    |                | Hunes                                                                                         |                                                                           |             |                                                                          |
|----------------------------------------------------------------------------------------------------|----------------------------------------------------------------------------------------------------|----------------|-----------------------------------------------------------------------------------------------|---------------------------------------------------------------------------|-------------|--------------------------------------------------------------------------|
| - <u>(</u> )                                                                                                    | • ••                                                                                                    |                |                                                                                               |                                                                           |             |                                                                          |
| ASELSOTER<br>Anna<br>Anna<br>Annna<br>Anna<br>Anna<br>Anna<br>Anna<br>Anna<br>Anna<br>Anna<br>Anna<br>Anna | Harrs<br>2 Adveto Tot String<br>2 Adveto Tot String<br>2 Al State<br>2 Al State<br>2 Al Stat | 2              | The Auffert<br>Schl Annex Ank<br>Schl Annex Ank<br>Schl Annex Scape<br>Schl Anne Sca<br>Humes | Altum etter<br>Is Lisse Days<br>La Body Chil<br>When Yolks<br>Quer, Longa | rautiet G   | iense filtt hefyn<br>sey blann<br>ac krift<br>sey blann<br>ac krift<br>g |
| SIBLIOTOR                                                                                                    | Hama<br>21 The Townships                                                                                                    | 714            | Artlet                                                                                        | Ahum etter artist                                                         | Genre       | Hitt naryn y                                                             |
| B                                                                                                    | # CAPS Blus<br>2 Sock Stretty                                                                                                    | (128<br>2145   | Aaron Soldbarg<br>All Seinte                                                                  | Workb<br>Studio I                                                         | Jane<br>Ten | ****                                                                     |
| Carlot Carlot                                                                                                    | Mitt belog                                                                                                    | Þ              | - Ingen                                                                                       | Studio 1<br>Songr. That Mate Th                                           | Fors        | ****                                                                     |
|                                                                                                    | Visa i Windows Explorer<br>Visa ektoelt sper                                                                                                    | Cul-R<br>Cul-L | **                                                                                            | -3                                                                        |             | 4                                                                        |

38

I detta avsnitt får du tips om hur du kan sortera din musik samt var du kan samla den.

### B. Hämta musiksamling från annan dator

Om du ofta befinner dig på resande fot och inte alltid kan ta med din bärbara dator, eller om du vill komma åt din musik från jobbet eller skolan, kan Diino vara ett passande alternativ. Diino är också bra om du vill briljera för polarna när du är på fest. Du kan ta fram din musiksamling när du är bortbjuden utan att släpa med dig en bärbar dator. Har du musiksamlingen spridd på olika ställen, kan Diino bli en samlingspunkt för din musik.

På det kostnadsfria Diinokontot (2 Gbyte) kan du spara cirka 550 stycken mp3-låtar.

#### Skaffa ett Diino-konto

Det är inte svårt att skaffa ett kostnadsfritt Diino-konto, gör så här:

Visa webbsidan för Diino: www.diino.se

Ø Klicka på Skapa konto.

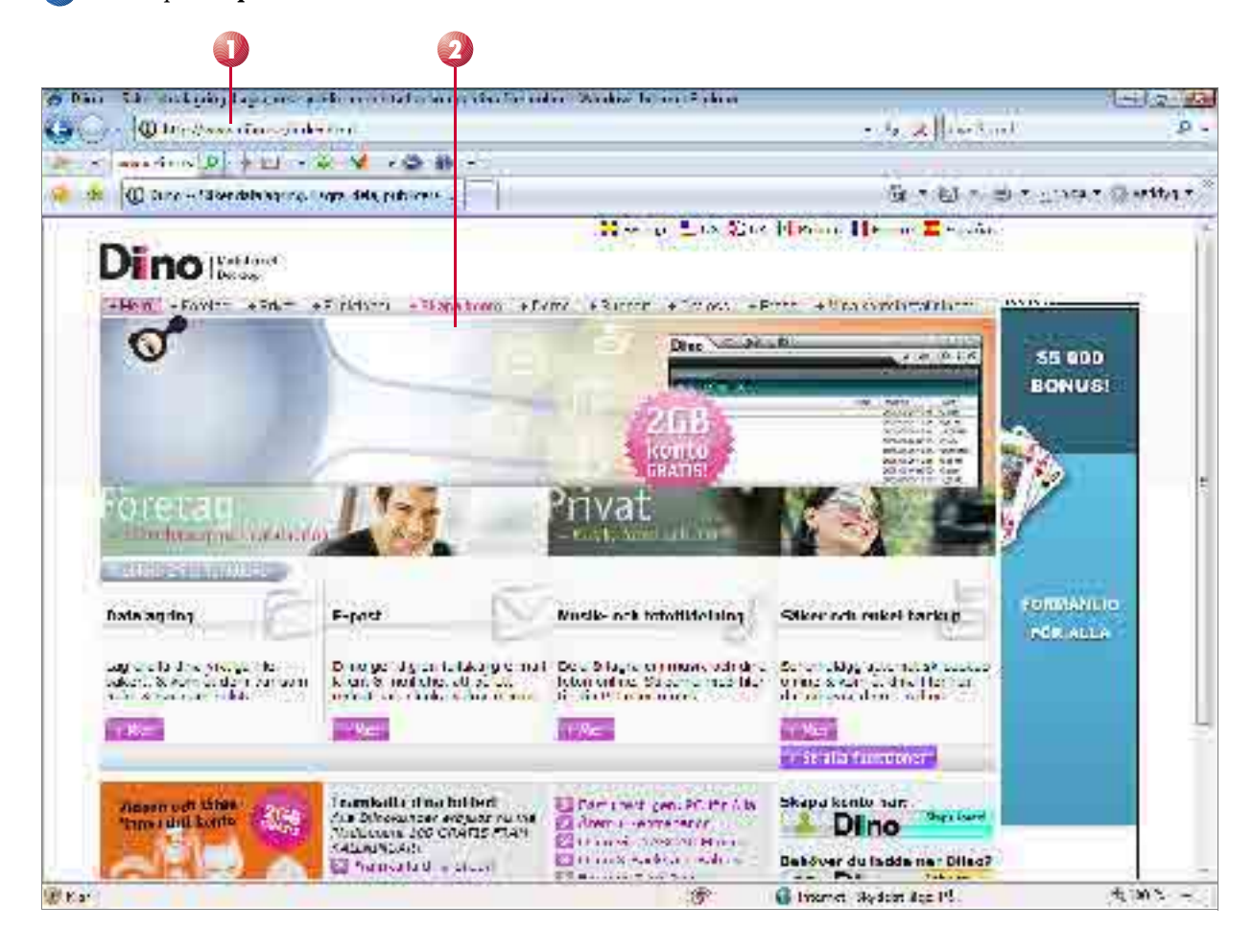

Du kan välja mellan Diino privat och Diino företag. I denna bok används Diino privat.

#### 3 Klicka på **Diino privat**.

4 Välj ett konto. I denna bok använder vi kontot Standard SE.

Dino Dino 10 Dino Válj kontotyp Velanomen (115) ne sontwegsneting: foeregstelle, versaalie om for emplo а Val) din kontotyp Crediskontes Nex entel Ko wasamuluna ..... VA--Cita a saind -Kathrannet Registrera stancare se 2 CE Occurs and 2 Under IV.L El faite threba Facily and the station of the last of the Minedskonton, ligende betalving Nas autal **Notwardig Internation** ( shida ) Kunlu samahaa anvärdare Pris Mat Konto torte storick aktighet An Breathann SGC 55 Since 5 . minac JACO SCK WW 0.001 Privat 10 i nitrac 2 CA CO SEA UNIL 10 60 Sealling home energian and the bar used in factor and glass balation and glass developments konner a berefach secret factor belather. -Vontions criss Accepture formale from (La del fram 👘 Log excepture Fit escret mate vary notar for a relation of These base spectration of the Lie igenom studioterswalet och mitrikert roter 104 ett godhen ta er varioteratiert. No. WY No thais yes this before as ann o'f a de la anna an anna a chap, can noga meil sana ach chli aclutifian An effective second tables from seconds well a bore receiped and used on a labore there. 14:00 OBS: On do note angue en gding e protodoress bannare de orte all 15 dan atmosennyskod som skrivas och kronbit kommer skri Merall obrukkort Rie-. rediativτ. Chops 's T/Datarter Tops: k en ei Perset for et ai sites it e seriete T Real These. Deck/Hoter Heli abara E. Stron type Heman da. Stitrepoin. Lista Lane 18.04 Thursday, T Cobby Karntan Distory) D where Freeding miles and mar for anon ICATAON: 1.-"Alitadan ou brade to Brick Internetuce-sopping Paradirkara. CartaStr.

40

5 När du har valt ett konto ska du registrera dina uppgifter. Fyll i allt under rubriken **Nödvändig information**. Klicka sedan på **Fortsätt**.

142.00

Efter registreringen kommer ett verifikationsmeddelande att skickas till din angivna e-postadress. För att kunna börja använda Diino måste du öppna meddelandet och verifiera kontot. När du har klickat på den aktuella länken i meddelandet kommer det att visas ett fönster från Diino med en bekräftelse på att ditt konto har aktiverats.

🕖 Klicka på **Ladda nu ned Diino-klienten**.

8 Ett fönster med rubriken Support kommer att visas. Klicka på Ladda ner och välj att spara filen på din dator.

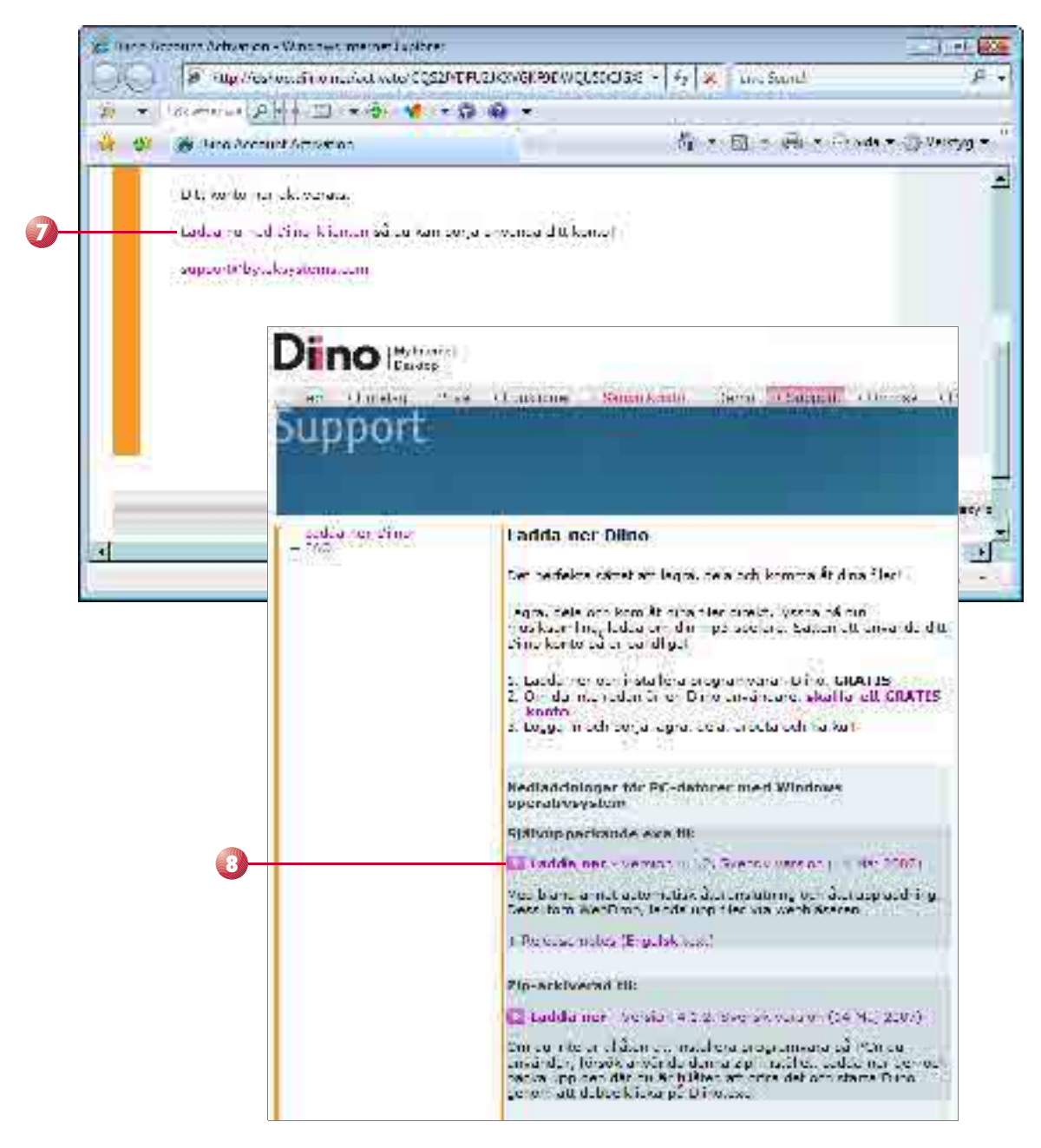

Streama musik betyder att spela upp den direkt från en webbplats på Internet utan att först ladda ner den.

Tips! Säkerhetskopiera och spara din musik hos Diino.

#### Ladda upp musik

Diino har ett flertal intressanta funktioner. Du kan lagra, spela och streama musik via Diino. För att använda Diino gör du så här:

Klicka på skrivbordsikonen Diino.

Ange ditt användarnamn och ditt lösenord och klicka sedan på Logga in. På det här sättet kan du komma åt din Diino-musik från olika datorer utan att riskera att någon obehörig kommer åt din musik.

Oubbelklicka på Min Musik för att komma åt musikfunktionerna.

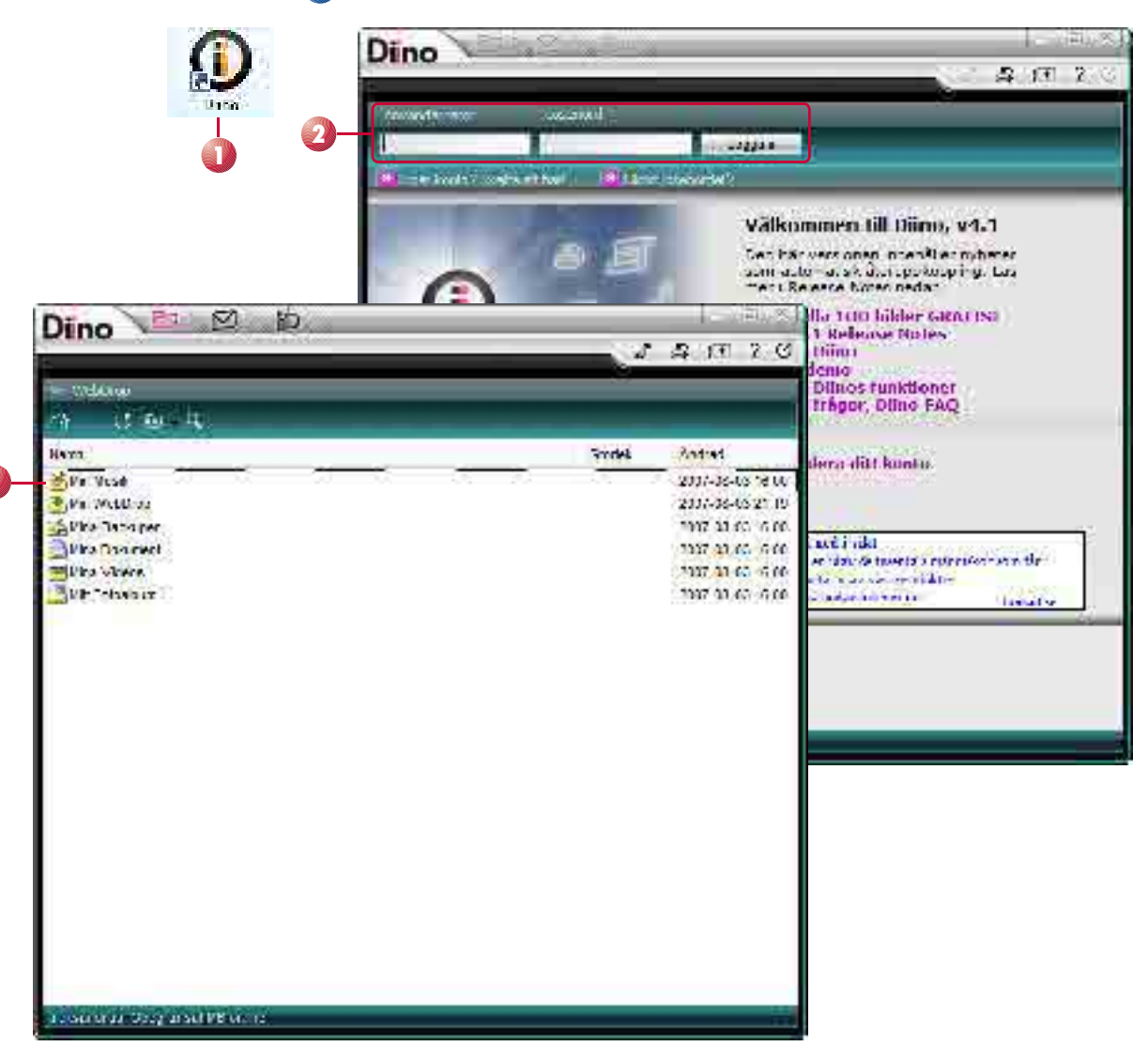

Ou kan markera låtar i mp3-format som finns i Utforskaren (eller på ditt skrivbord), och sedan dra och släppa låtarna i Diinos programfönster. Markera och dra en låt i taget, så laddas den upp i Diino.

⑤ För att ladda upp fler låtar i Diino upprepar du punkt .

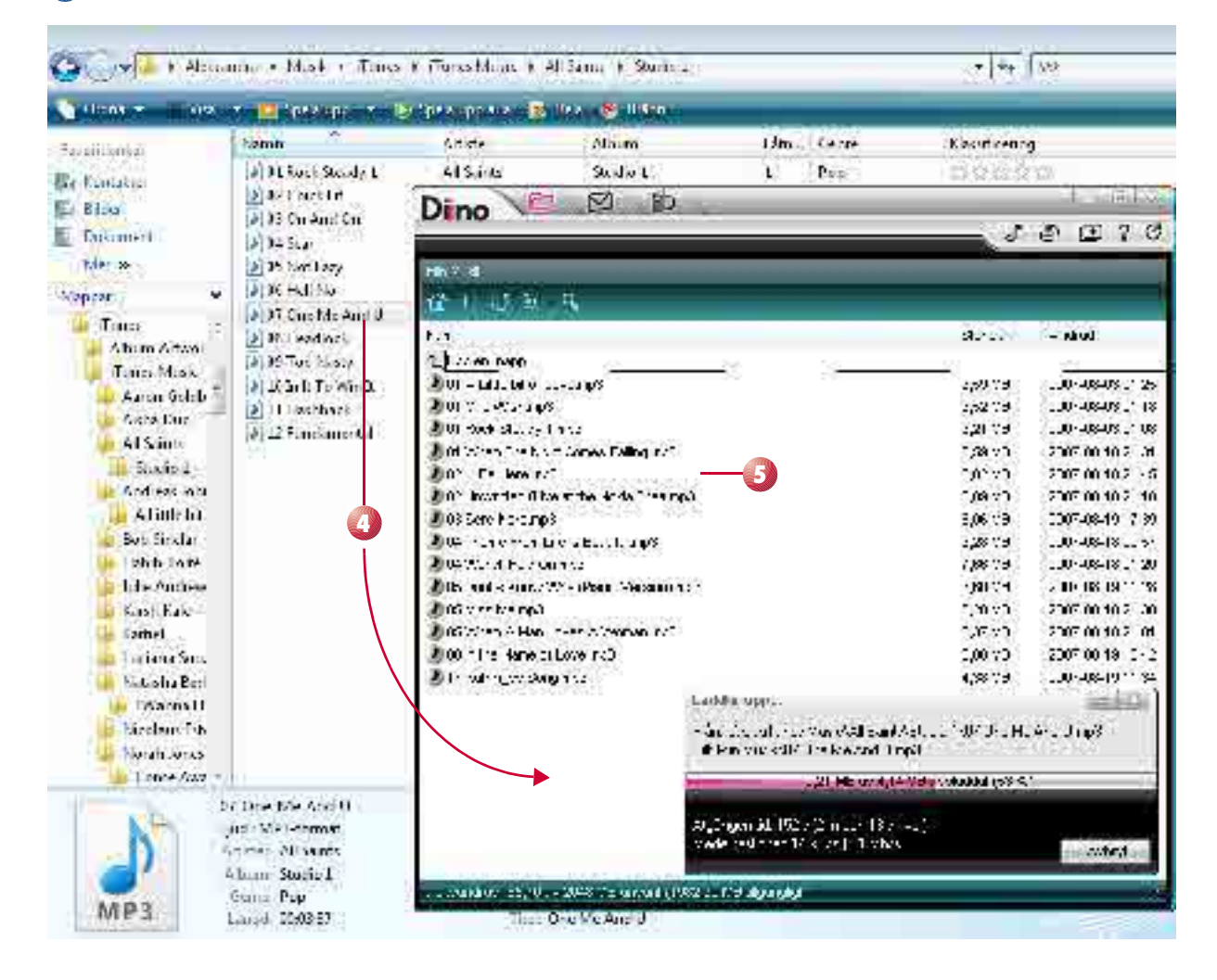